แนวทางการลงทะเบียนเพื่ออบรมหลักสูตร E-Learning

# ในระบบ MOOC ANAMAI

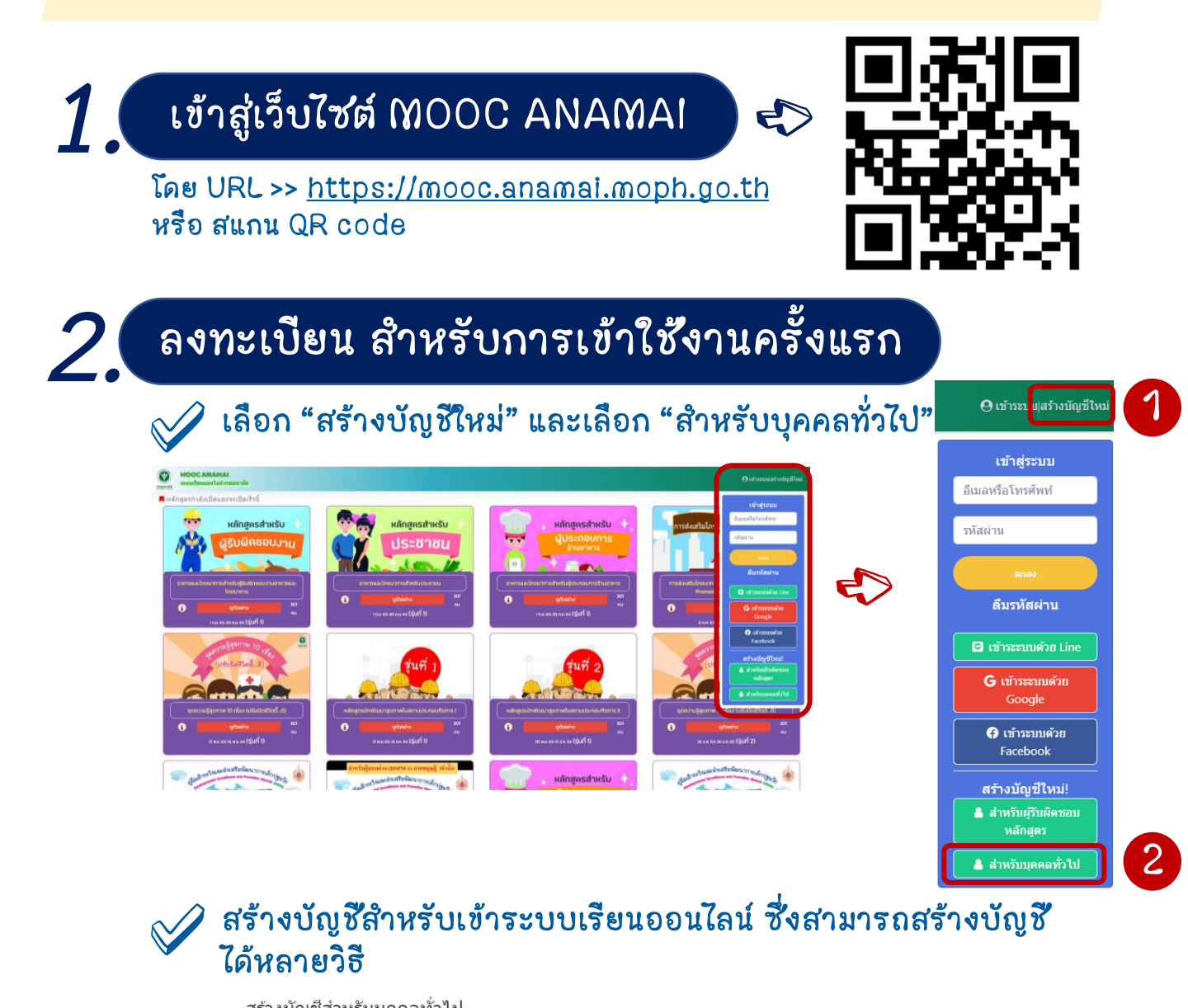

| อีเมลหรือโทร   | ศัพท์หรือรหัสประจำตัวประชาชน                                           |  |
|----------------|------------------------------------------------------------------------|--|
|                |                                                                        |  |
| รหัสผ่าน       |                                                                        |  |
|                |                                                                        |  |
| รหัสผ่านอีกค่  | รั้ง                                                                   |  |
| หัสผ่านต้องเรื | ป็นดัวเลข และ/หรือภาษาอังกฤษเท่านั้น                                   |  |
|                | GINGO                                                                  |  |
|                | ตกลง<br>€ ลงทะเบียนด้วย Facebook                                       |  |
|                | <ul> <li>สงทะเบียนด้วย Facebook</li> <li>สงทะเบียนด้วย Line</li> </ul> |  |

สร้างบัญชีใหม่ โดยใช้ อีเมล หรือ เบอร์โทรศัพท์ หรือ เลขบัตรประจำตัว ประชาชน จากนั้นกำหนดรหัสผ่าน และ คลิกตกลง

**ใช้ User ที่มีอยู่แล้ว** เช้น Facebook หรือ Line หรือ Gmail ที่ผู้เรียนใช้อยู่แล้ว กรอกข้อมูลทั่วไปของผู้เรียน ให้<u>ถูกต้องและครบถ้วน</u> \*\*โดยเฉพาะชื่อ-สกุล และ อาชีพ\*\* เพื่อเป็นทะเบียนข้อมูลให้กับ ผู้รับผิดชอบหลักสูตร

พร้อมทั้งให้ Upload รูปถ่าย ของตนเอง ก่อนคลิก "ยืนยัน การลงทะเบียน"

### สร้างบัญชีสำหรับบุคคลทั่วไป

| ชื่อ                 | คำนำ                       | เหน้า และชื่อ                                 |   |
|----------------------|----------------------------|-----------------------------------------------|---|
| สกุล                 | สกุล                       | ล                                             |   |
| เพศ                  | ชาย                        | E                                             | ~ |
| อายุ                 | อายุ                       |                                               |   |
| อาชีพ                | ı ا                        | ลือกอาชีพ                                     | ~ |
| ที่อยู่<br>เล<br>จัง | ่และกา<br>ขที่บ้าา<br>หวัด | ารติดต่อ<br>น หมู่ที่ ถนน ซอย<br>เลือกวังหวัด | ~ |
| อ่า                  | แภอ/เข                     | บด                                            | ~ |
| ดำ                   | ານລ/ແາ                     | 3134                                          | ~ |
| -1                   | ลือกอง                     | งค์กรปกครองส่วนท้องถิ่น-                      | ~ |
| ĩν                   | ารศัพท                     | <b>ม</b> ือถือ                                |   |
| ID                   | line                       |                                               |   |

ภาพถ่ายดนเอง

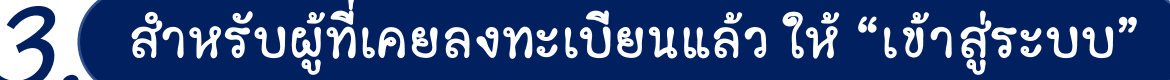

### โดยใช้ Username และ Password ที่กำหนดไว้ เพื่อเลือก หลักสูตรที่สนใจเรียน

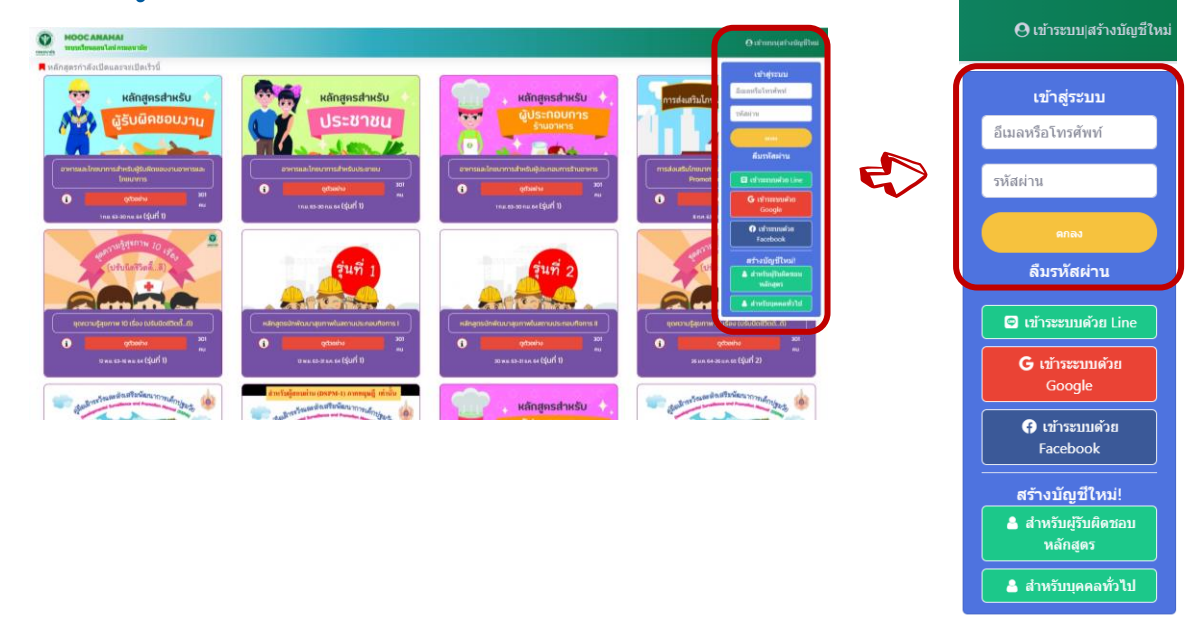

### หลังจากลงทะเบียนและ Log in เข้าใช้งาน MOOC ANAMAI เรียบร้อยแล้ว ผู้เรียนสามารถเลือกดูรายละเอียด และสมัคร เรียนหลักสูตรที่สนใจได้

## การสมัครหลักสูตร E – Learning ที่สนใจ

1 คลิกปุ่ม "ข้อมูล" เพื่ออ่านรายละเอียด ของหลักสูตรได้ รวมถึงสามารถสแกน QR code สำหรับกล่ม ไลน์หลักสูตรนั้นๆ เพื่อ ใช้ในการสื่อสาร ระหว่างผ้เรียน และ ผู้รับผิดช้อบหลักสูตร

4

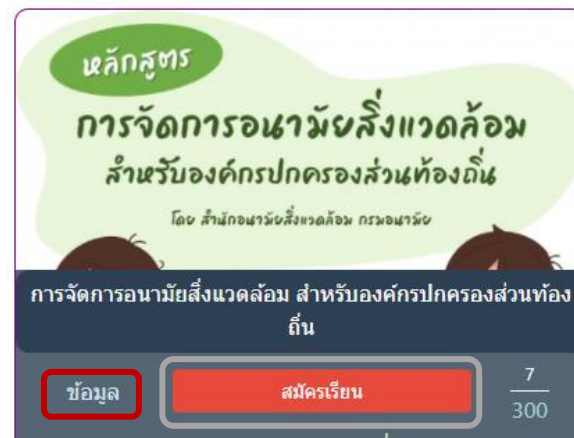

1 ก.พ. 65-31 พ.ค. 65 (รุ่นที่ 1)

2) คลิกปุ่ม "สมัคร **เรียน"** ในหลักสูตรที่ สนใจ โดยผู้เรียน จะต้องรอการอนุมัติ จากผู้รับผิดช่อบ หลักสูตร

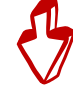

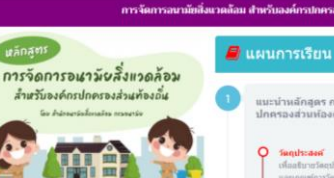

### อรปออรจสรรษที่จงอื่น

งตั้งเจ้าพรักงารสาธารณสุขตามพระราชปัญญัติกา สุข พ.ศ. 2535 พ.ศ. 2562

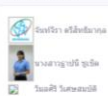

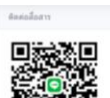

# dauff.1 == ind z wi daved 3 same and 4 un มทที่ 2 กฎหมายว่าด้วยการสาธารณสุขและกา พระราชบัญญัติการสาธารณสุข พ.ศ. 2535)

แนะนำหลักสูตร การจัดก ปกตรองส่วนห้องกั่น

<u>ámí i</u> w

and 2 an

during a consumation of the second

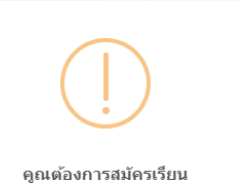

การจัดการอนามัยสิ่งแวดล้อมสำหรับองค์กรปกครองส่วนท้อง

ถิ่น

หากเป็นไปได้แนะนำให้เข้ากล่มไลน์วิชานี้ก่อนสมัคร เพื่อสะดวกใน การติดต่อผู้สอนและรับข้อมูล

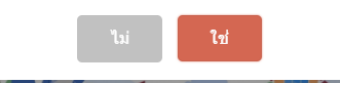

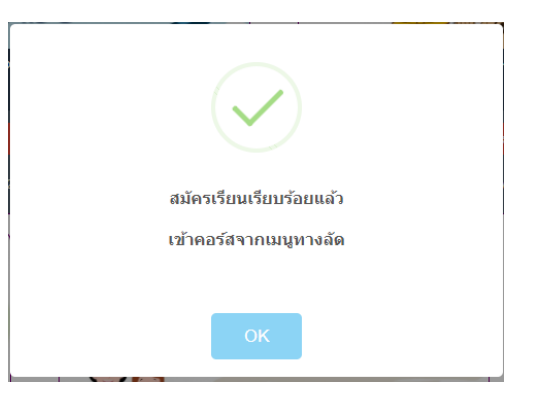

9 คลิกปุ่ม "คอร์ส" เพื่อเข้าเรียนหลักสูตรที่สมัคร ซึ่งจะแสดงหลักสูตรทั้งหมดที่ ผู้เรียนได้สมัครเรียนไป และสามารถเข้าเรียนได้ตามระยะเวลาที่หลักสูตรกำหนด รวมถึง สามารถสมัครเรียนเพิ่มเติมได้อีกด้วย

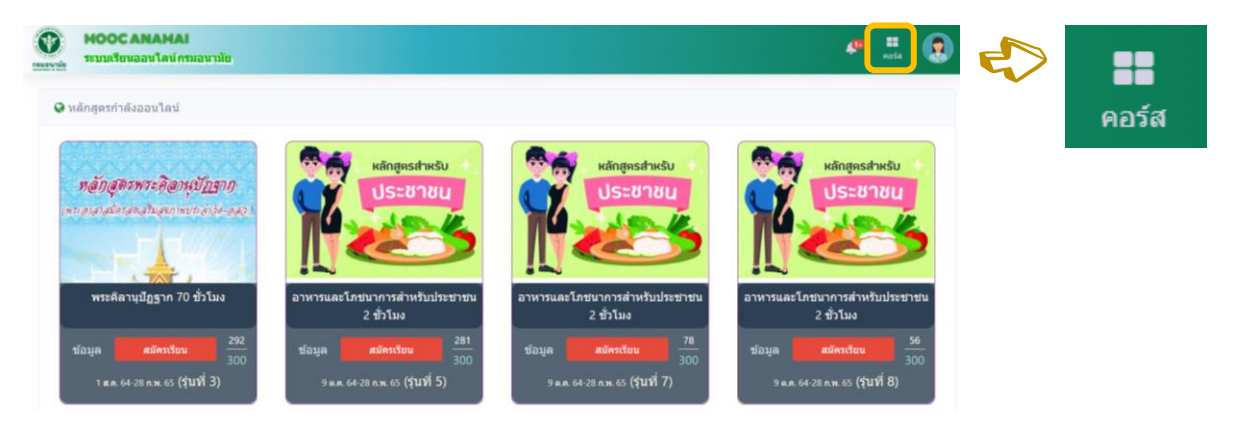

4 คลิก "เข้าเรียน" เพื่อเริ่มอบรมหลักสูตร E-Learning ซึ่งสามารถอ่านรายละเอียด วัตถุประสงค์ กรอบเนื้อหา และทำแบบทดสอบก่อน-หลังเรียนในแต่ละบทเรียน

| 🙀 ห้องเรียนของจ่  | íu                                                        |  |
|-------------------|-----------------------------------------------------------|--|
| referenciali naio | การจัดการอนามัยสึ่งแวดล้อม สำหรับองค์กรปกครองส่วนท้องถิ่น |  |
|                   | (รุ่นที่ 1)                                               |  |
| i                 | เข้าเรียน                                                 |  |

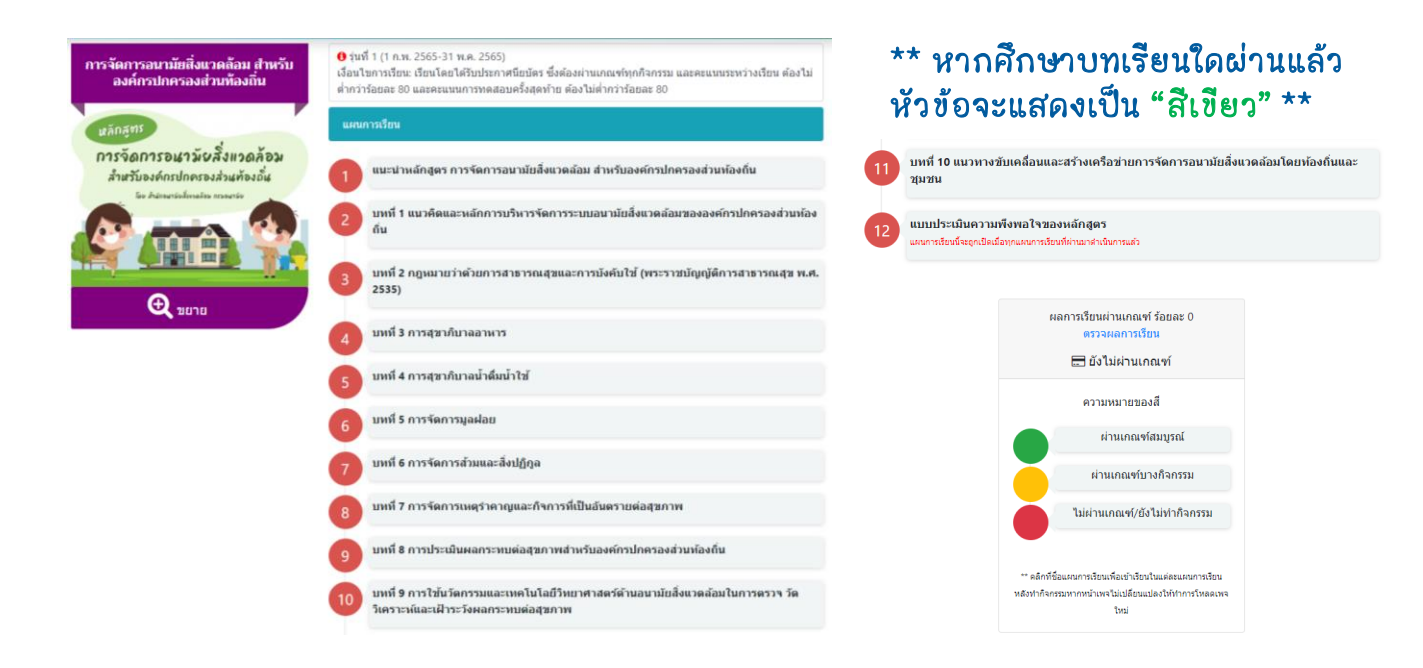

**เมื่อศึกษาเนื้อหาครบถ้วน** ผ่านตามเงื่อนไขของหลักสูตรนั้นๆ (สังเกตได้ จากหัวข้อแต่ละบทเรียนเป็น "สีเขียว" ครบทุกข้อ) และทำแบบประเมิน ความพึงพอใจของหลักสูตรแล้ว

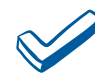

ผู้เรียนจะสามารถดาวโหลดใบประกาศนียบัตร (E-Certificate) จากระบบได้

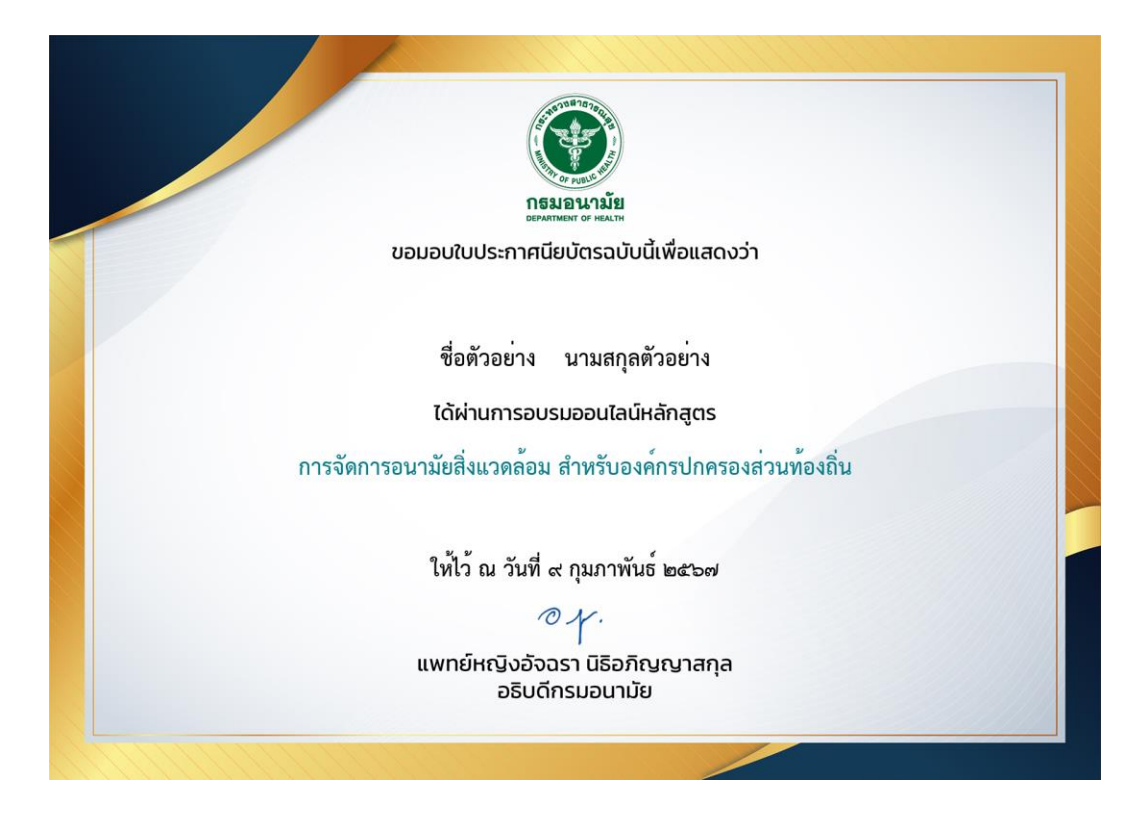

\*\* หากพบปัญหาในการใช้งานระบบ MOOC ANAMAI (เช่น เข้าใช้งานระบบไม่ได้, ระบบ Error, ลืม password เป็นต้น) สามารถติดต่อกับเจ้าหน้าที่ได้ ผ่านทาง Line Official Account ได้ \*\*

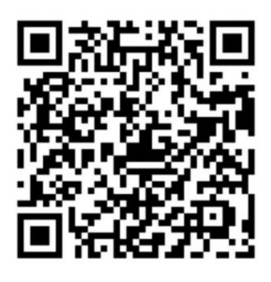

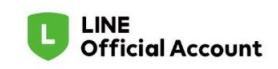